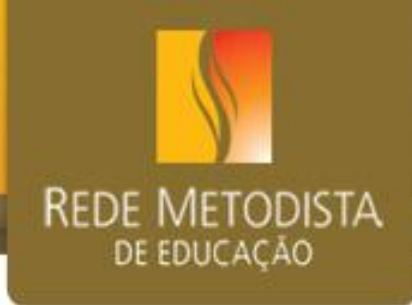

# - SIGA -**Diário Digital** e Plano de Avaliação Secretárias/os

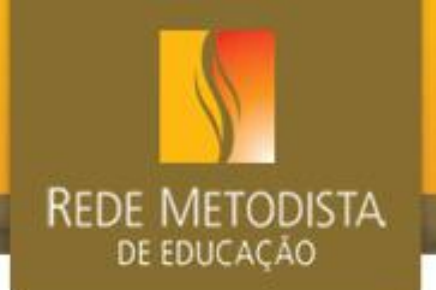

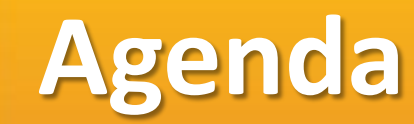

- Como acessar o SIGA?
- Diário digital
  - Como acessá-lo?
  - Ambientação da ferramenta
  - Como os docentes realizam a chamada?
  - Como os docentes inserem o conteúdo aplicado?
  - Como gerar um diário rascunho?
  - Como inserir alguma ocorrência durante a aula
- Plano de avaliação
  - Como acessá-lo
  - Como definir a regra do plano de avaliação
  - Como criar uma avaliação
  - Como lançar notas em uma avaliação

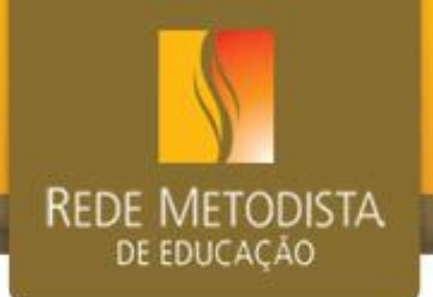

### **Como acessar o SIGA?**

 O diretor deve realizar o seu convite no SIGA, associando seu nome ao perfil "Secretária".

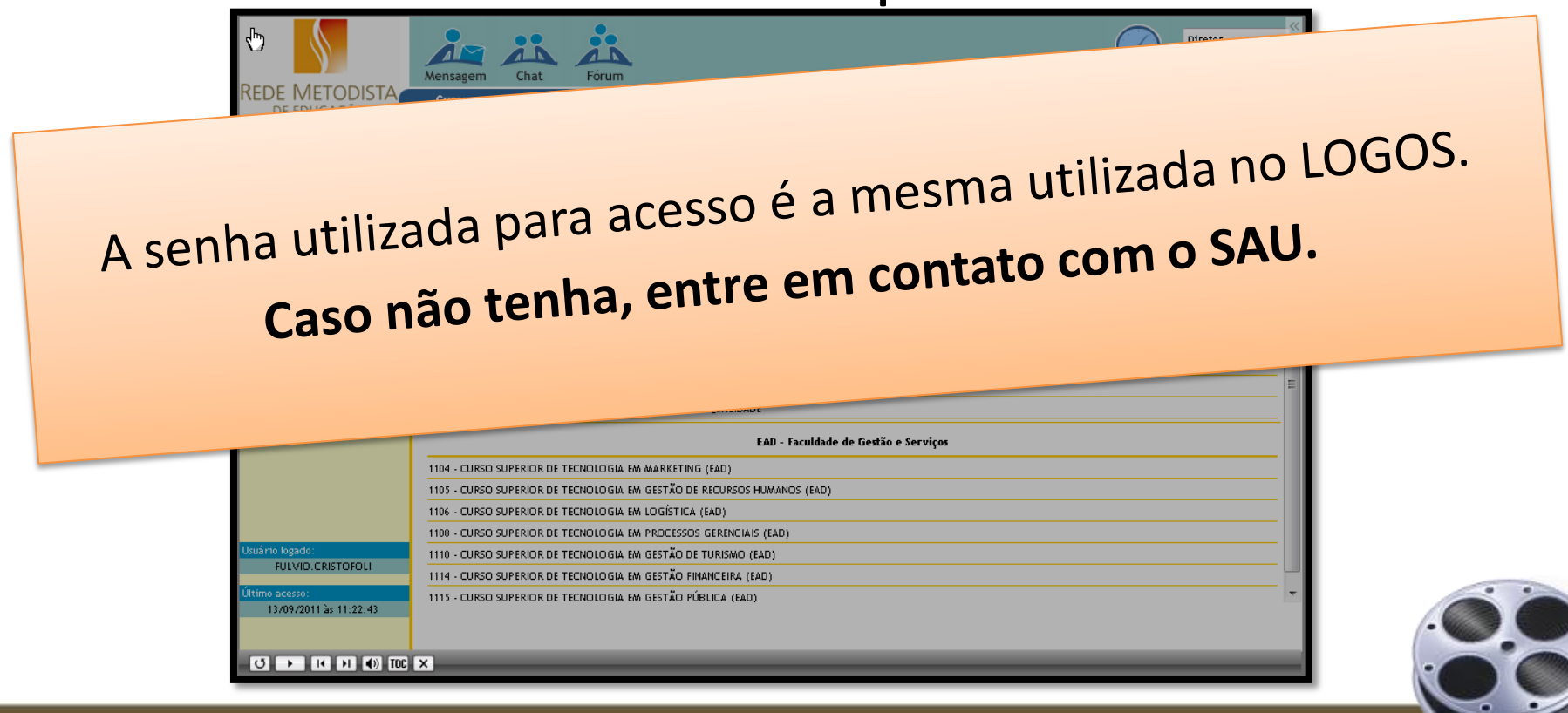

### Diário Digital - Acesso

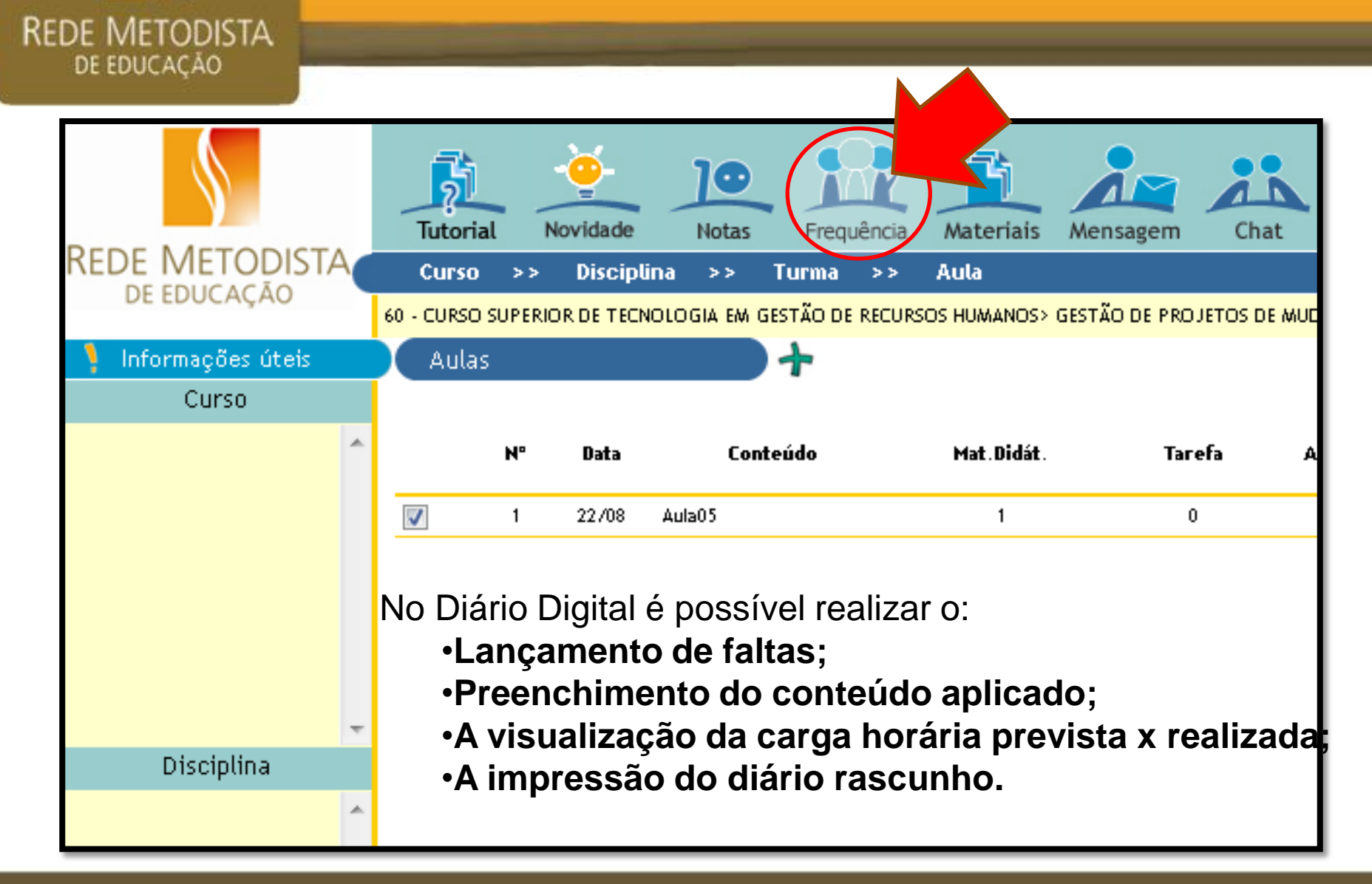

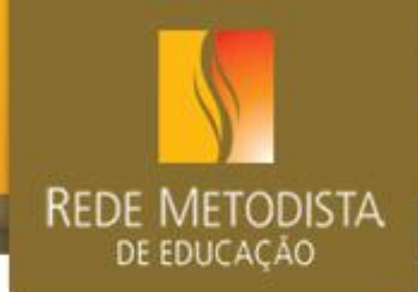

### Diário Digital - Ambientação

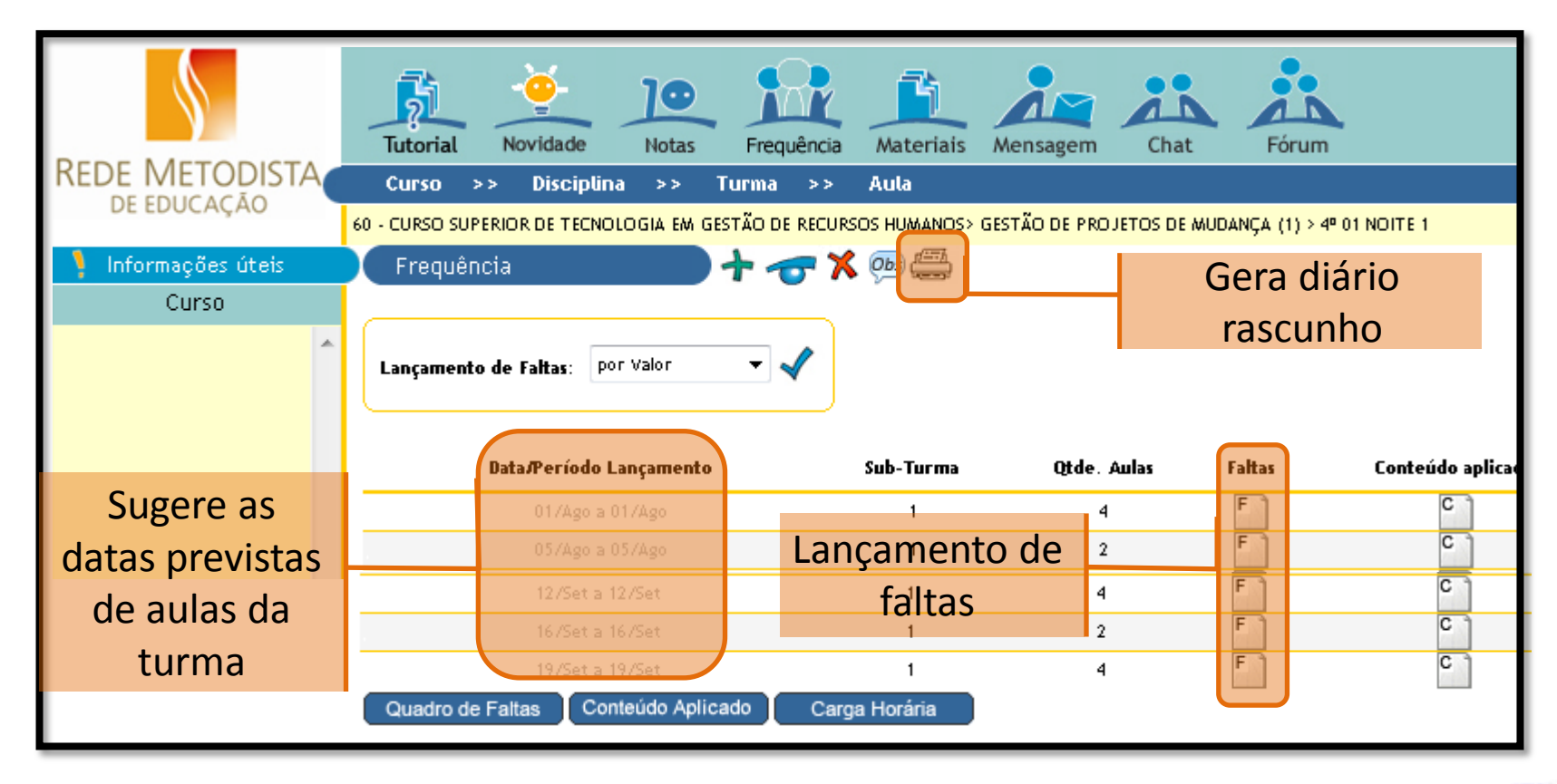

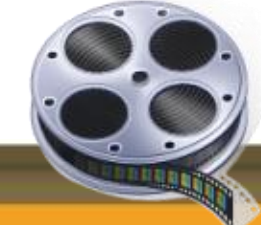

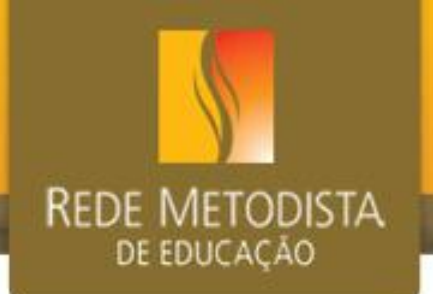

#### **ORIENTAÇÃO UTILIZAÇÃO DIÁRIO DIGITAL (Normativas Secretaria Geral e PROGRAD)**

- 1. O controle de presença de alunos nas aulas é obrigatório.
- 2. A chamada deve ser feita 10 minutos após o início das aulas, ou seja, às 19h40 e às 21h30. Aos alunos que chegarem após este horário, deve ser atribuída 1 falta relativa à primeira aula.
- O docente pode optar por não fazer a chamada do final da aula, no entanto, deve atribuir faltas aos alunos que saírem mais cedo. Caso opte por fazer a chamada do final, ela deve acontecer nos últimos 10 minutos da aula.
- 4. Para as disciplinas/módulos em que os docentes estão alocados em salas ou laboratórios com acesso ao SIGA, a chamada deve ser realizada diretamente no diário digital e liberada a visualização no final de suas aulas.

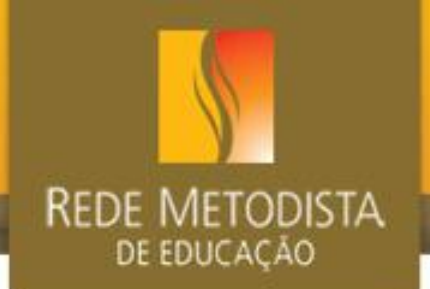

#### **ORIENTAÇÃO UTILIZAÇÃO DIÁRIO DIGITAL** (Normativas Secretaria Geral e PROGRAD)

- 5. Para as disciplinas/módulos alocados em salas sem acesso ao SIGA, o lançamento das faltas e sua liberação deverão ser feitos semanalmente.
- 6. O conteúdo trabalhado em cada uma das aulas também é registrado no diário digital e deve ser feito semanalmente.
- 7. Durante o semestre letivo, se houver algum lançamento indevido de faltas o docente pode realizar a retificação.
- 8. Alunos em Exercício Domiciliar devem ter suas ausências apontadas no diário.
- 9. Não existe abono de faltas, exceto no caso previsto em lei (Lei do Serviço Militar) onde o interessado é convocado para tal, devendo o aluno fazer a solicitação de abono através de requerimento anexando o comprovante da prestação de serviço militar. Neste caso, a secretaria acadêmica receberá o requerimento e havendo amparo legal será deferida a solicitação, e em seguida será encaminhado e-mail para a coordenação de curso com a informação sobre o aluno e a data de falta a ser retificada

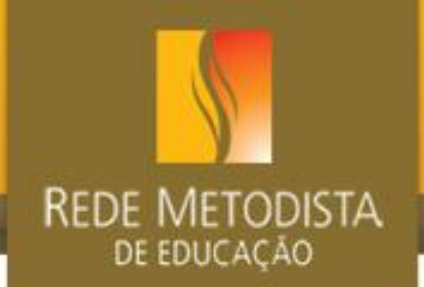

#### **ORIENTAÇÃO UTILIZAÇÃO DIÁRIO DIGITAL** (Normativas Secretaria Geral e PROGRAD)

- 10. No encerramento do semestre, após o fechamento final, o diário de classe deve ser impresso e assinado pelo docente, e entregue na coordenação de curso, que fará o encaminhamento deste para arquivamento na secretaria acadêmica.
- 11. É importante divulgar para os alunos que atentem para a publicação de notas e faltas no Portal, pois se houver divergência/discordância daquilo que verificou com o docente ele pode requerer revisão de notas e/ou retificação de faltas (que tem prazo estabelecido em calendário acadêmico).
- 12. A verificação de frequência e a inclusão do conteúdo aplicado nas disciplinas/módulos oferecidas na modalidade semipresencial deverão ser realizadas no Diário Digital, conforme orientação nos tutoriais localizados no SIGA e no Atualiza.

### Plano de avaliação - Acesso

Docente Presencia

Sair

2011 - 1º Sem

26m57s

#### DE EDUCAÇÃO ... P 74 10 10 Novidade Chat Forum Notas Materiais Mensagem Elluminate Rede Metodista Curso >> Disciplina >> Turma >> Aula DE EDUCAÇÃO (51060) IPA - PSICOLOGIA> Seminário de Integração I (0) > 5º 01 NOITE Informações úteis Aulas Curso Mat Didát Data Conteúdo Tarefa Aval Fórum O plano de avaliação é definido por turma, ou seja, caso mais de um docente ministre aula para a disciplina ou o módulo da

**REDE METODISTA** 

mesma turma, os professores deverão definir um único plano de avaliação para o período letivo. suário logado: FELIPE.ACO 🖌 Liberadas para visualização dos alunos . Jitimo acesso: lano de Avaliaçõ Adm. Atividades Rendimento Escolar 11/07/2011 às 15:15:26 Adm. Alunos

## REDE METODISTA DE EDUCAÇÃO

### Definir plano de avaliação

| Regra          | P1  | P2  | Trabalhos | Total | Notas lançadas<br>por avaliação |
|----------------|-----|-----|-----------|-------|---------------------------------|
| Porcentagem    | 35% | 40% | 25%       | 100%  | De 0 a 10                       |
| Peso           | 3   | 4   | 1         | ñ há  | De 0 a 10                       |
| Valor Absoluto | 3.5 | 4   | 2.5       | 10    | De 0 a "Valor da<br>avaliação"  |

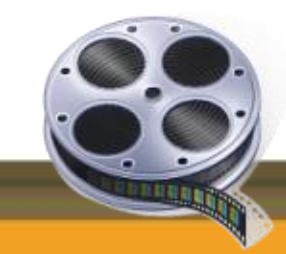